## Instructions for Windows manual deployment of SAP GUI

| Target version                                                                                   | SAP GUI 7.60 P6                                                                                                    |
|--------------------------------------------------------------------------------------------------|----------------------------------------------------------------------------------------------------|
| Prepare for Installation                                                                         | Backup user's current settings – Make a copy of folder %APPDATA%\SAP\Common                                                                                                    |
| Uninstall any current SAP GUI<br>Version                                                         | Use Add and Remove Programs                                                                                                    |
| SAP GUI and Patch Location                                                                       | Mttps://uoft.me/sap-gui-windows-76         SAP > SAP GUI for Windows 7.6 <ul> <li>Name \low</li> <li>Modified My \low + Add column \low</li> <li>\$0148617_6.ZIP</li> <li>June 10</li> <li>Praveen Narayanaswamy</li> <li>GUI760_6-80003144.EXE</li> <li>June 10</li> <li>Praveen Narayanaswamy</li> <li>SAPUILandscape_UofT_USERS .xml</li> <li>July 21</li> <li>Praveen Narayanaswamy</li> </ul> |
| Install SAP GUI 7.60<br>IMPORTANT: Include the SNC<br>Client Encryption with the<br>installation | <ol> <li>Unzip 50148617_6.ZIP</li> <li>Navigate<br/>to <unzipped_location>\50148617_6\BD_NW_7.0_Presentation_7.60_Comp.<br/>_2_\PRES1\GUI\WINDOWS\Win32</unzipped_location></li> <li>Run installer (SAPGUISetup.exe) As Administrator</li> </ol>                                                                                                    |

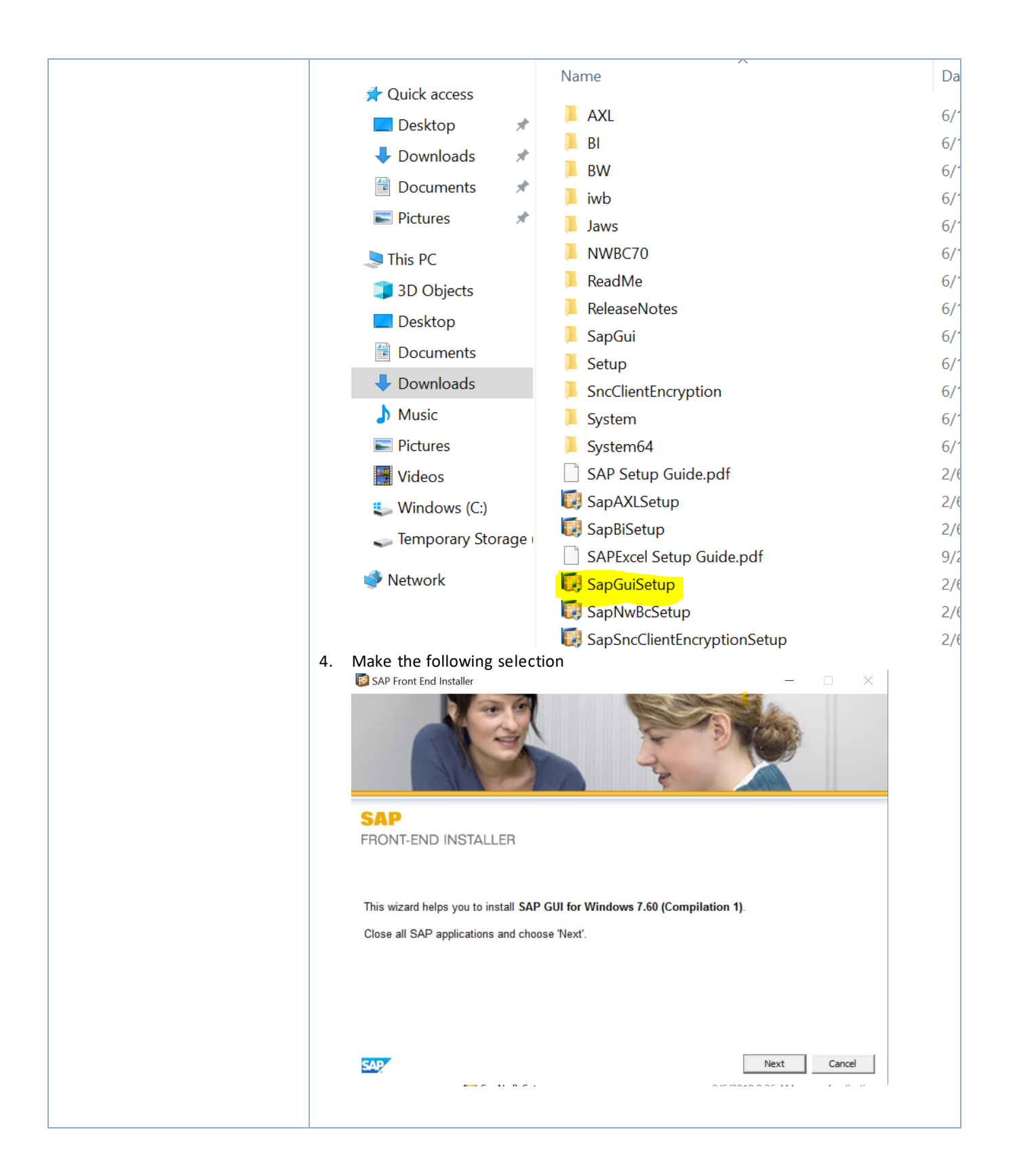

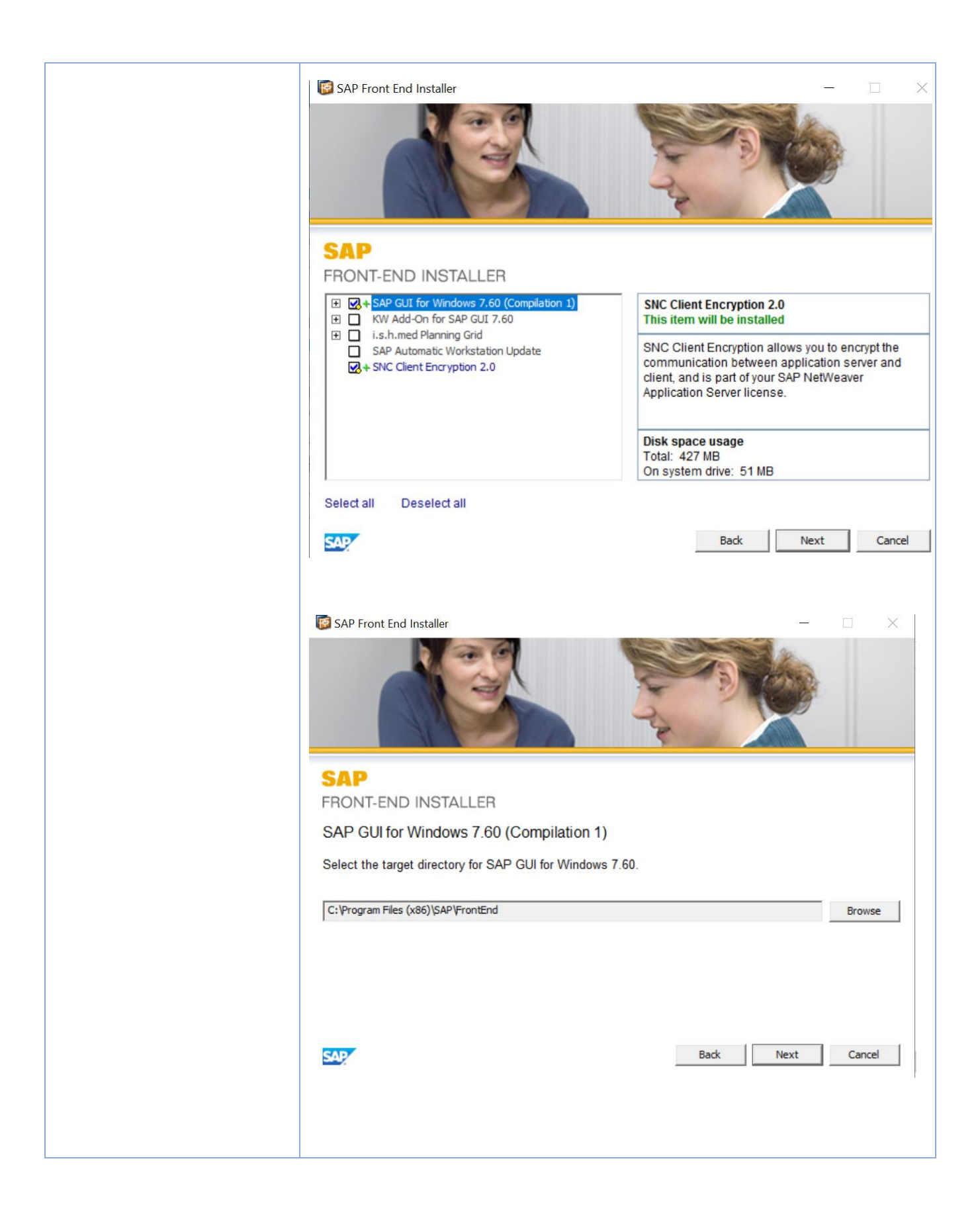

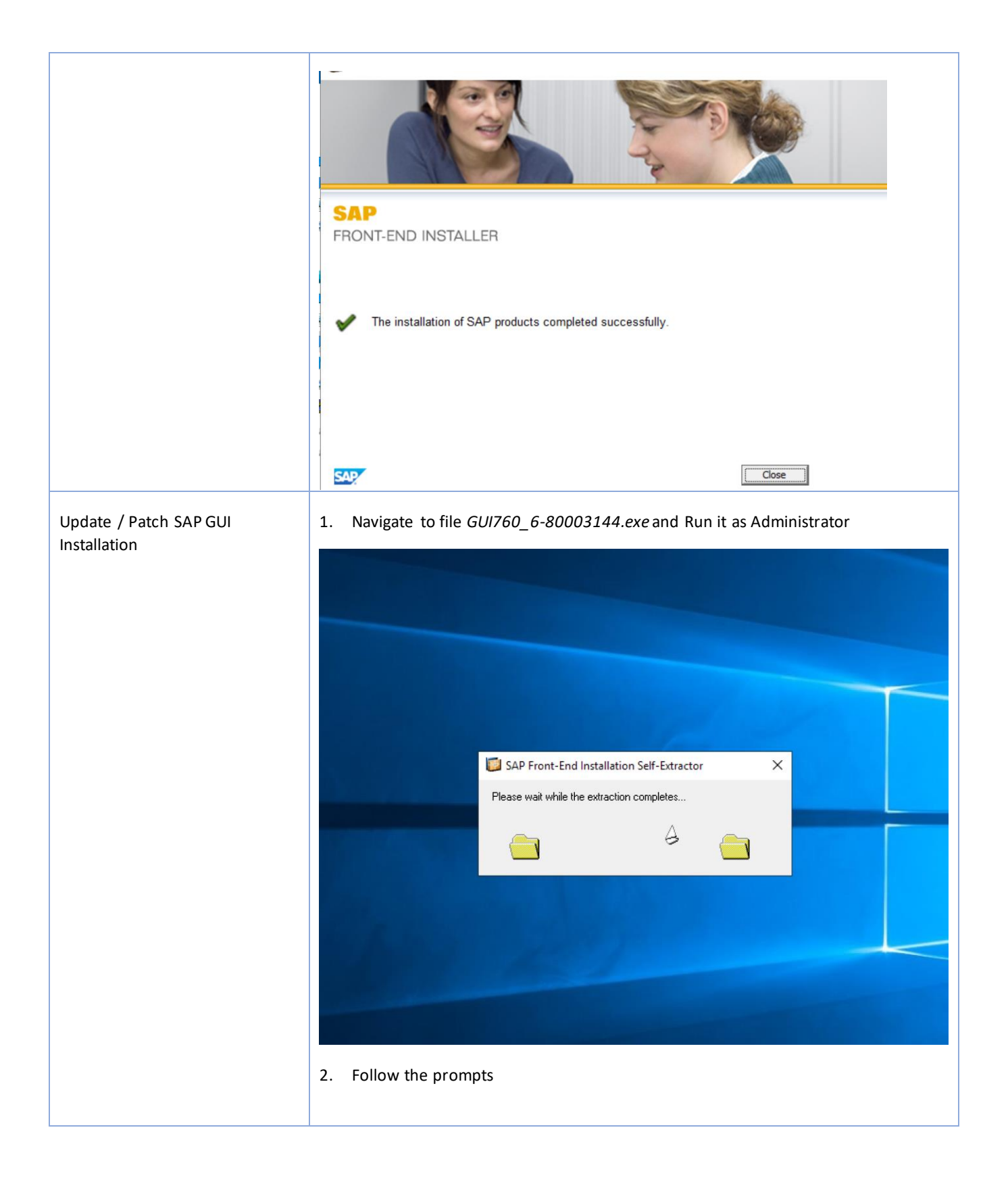

|                      | SAP Front End Installer            | AP GUI for Windows 7.60 (Compilation 1 Patch 6)<br>SAP GUI for Windows 7.60 including related<br>components.<br>SAP GUI for Windows is SAP's universal client<br>on Microsoft Windows platforms for accessing<br>SAP functionality. SAP GUI functions like a<br>prowser. It gets information from the SAP |
|----------------------|------------------------------------|----------------------------------------------------------------------------------------------------|
|                      | Select all Deselect all            |                                                                                                    |
|                      | SAP                                | Back Next Cancel                                                                                                    |
|                      | 3. Restart the system              | Irting                                                                                                    |
| SAP GUI XML Location | https://uoft.me/sap-gui-windows-76 |                                                                                                    |

|                                         | SAP > SAP GUI for Windows 7.6                                                                                                    |                                                 |                                                    |
|-----------------------------------------|----------------------------------------------------------------------------------------------------|-------------------------------------------------|----------------------------------------------------|
|                                         | $\square$ Name $\vee$                                                                                                    | Modified $^{\smallsetminus}$                    | Modified By $\checkmark$ + Add column $\checkmark$ |
|                                         | 50148617_6.ZIP                                                                                                    | June 10                                         | Praveen Narayanaswamy                              |
|                                         | GUI760_6-80003144.EXE                                                                                                    | June 10                                         | Praveen Narayanaswamy                              |
|                                         | SAPUILandscape_UofT_USERS .xml                                                                                                    | July 21                                         | Praveen Narayanaswamy                              |
| Replace the GUI XML file<br>accordingly | We already have a backup of folder 5<br>We have to now replace the existing<br>Rename the current file with name <b>S</b><br><b>SAPUILandscape.xml.original</b><br>AppData > Roaming > SAP > Common | % APPDATA% \ SA<br>"default"<br>APUIL and scape | AP\Common<br>.xml to                               |
|                                         | Name                                                                                                    | Date modified                                   | Type Size                                          |
|                                         |                                                                                                    |                                                 |                                                    |
|                                         | Saplogon.ini                                                                                                    | 7/23/2019 4:06 PN                               | A Configuration sett I KB                          |
|                                         | SAPUILandscape.xml                                                                                                    | 7/2<br>7/2 Open                                 | KB                                                 |
|                                         |                                                                                                    | Edit                                            | KB                                                 |
|                                         |                                                                                                    | 7-Zip                                           | >                                                  |
|                                         |                                                                                                    | CRC SH                                          | A >                                                |
|                                         |                                                                                                    | 🕀 Scan wi                                       | th Windows Defender                                |
|                                         |                                                                                                    | 🖻 Share                                         |                                                    |
|                                         |                                                                                                    | Open w                                          | /ith >                                             |
|                                         |                                                                                                    | Give ac                                         | cess to >                                          |
|                                         |                                                                                                    | Restore                                         | previous versions                                  |
|                                         |                                                                                                    | Send to                                         | ·                                                  |
|                                         |                                                                                                    | Cut                                             |                                                    |
|                                         |                                                                                                    | Сору                                            |                                                    |
|                                         |                                                                                                    | Create                                          | shortcut                                           |
|                                         |                                                                                                    | Delete                                          |                                                    |
|                                         |                                                                                                    | Rename                                          | e                                                  |
|                                         |                                                                                                    | Propert                                         | ies                                                |
|                                         |                                                                                                    |                                                 |                                                    |
|                                         | Choose the proper XML based on the                                                                                                    | e target group.                                 |                                                    |
|                                         | Copy the chosen file as %APPDATA%                                                                                                    | SAP\Common                                      | SAPUILandscape.xml                                 |
| Target Group: Users                     | Use XML file SAPUILandscape_UofT_                                                                                                    | Users.xml                                       |                                                    |

| Result: SAP Users | ≡                    | SAP Logon 760           | _ 🗆 ×     |
|-------------------|----------------------|-------------------------|-----------|
|                   | Variable Logon 📋 🖉 ᠮ | T Explore               | er View   |
|                   |                      | Connections 📮 Filter It | tems      |
|                   | Favorites            | Name                    | ription 🗘 |
|                   | Shortcuts            | AMS [Cloud]             |           |
|                   | Connections          | AMS[HANA]               |           |
|                   |                      | 🛃 LRN [Cloud]           |           |
|                   |                      | BW [Cloud]              |           |
|                   |                      | 💷 QNA [Cloud]           |           |
|                   |                      | 🚯 QS1 [ECC]             |           |
|                   |                      | QS1[HANA]               |           |
|                   |                      | 😫 QT1[HANA]             |           |
|                   |                      | 🐉 RPT [Cloud] RPT       |           |
|                   |                      | SRP [Cloud]             |           |
|                   |                      | 😫 SRQ [Cloud]           |           |
|                   |                      | SRR [Cloud]             |           |
|                   |                      | SRS [Cloud]             |           |
|                   |                      | 🐉 SS1[HANA]             | \$        |
|                   |                      | $\langle \rangle$       | <         |
|                   |                      |                         | Log On    |

| SAP GUI Sh           | ortcuts – SAP Systems in Azure Cloud                                       |
|----------------------|----------------------------------------------------------------------------|
| List of required SAP | - QNA Cloud                                                                |
| GUI shortcuts – SAP  | - AMS Cloud                                                                |
| Cloud Systems        | - LRN Cloud                                                                |
|                      | - PBW Cloud                                                                |
|                      | - RPT Cloud                                                                |
|                      | - SRP Cloud                                                                |
|                      | - SRQ Cloud                                                                |
|                      | - SRR Cloud                                                                |
|                      | - SRS Cloud                                                                |
|                      | - TNG Cloud                                                                |
|                      | - AMS HANA                                                                 |
|                      | -QS1 ECC                                                                   |
|                      | -QS1 HANA                                                                  |
|                      | -QT1 HANA                                                                  |
| Create Windows User  | For Windows 10 and Windows 8                                               |
| Environment Variable |                                                                            |
|                      | • In Search, search for and then select: System (Control Panel)            |
|                      | <ul> <li>Click the Advanced system settings link.</li> </ul>               |
|                      | Click Environment Variables. In the section System Variables, create a New |
|                      | System Variable by clicking New.                                           |
|                      | Windows 7                                                                  |

| .The below steps will                                                                                                    | apply for any windows OS version:                                                                                                    |
|----------------------------------------------------------------------------------------------------|----------------------------------------------------------------------------------------------------|
| Create a new                                                                                                    | v User Environment                                                                                                    |
| ironment Variables                                                                                                    |                                                                                                    |
|                                                                                                    |                                                                                                    |
| ser variables for                                                                                                    |                                                                                                    |
| Variable                                                                                                    | Value                                                                                                    |
| OneDrive                                                                                                    | C:\Usersluuiimul(OneDrive                                                                                                    |
| Path                                                                                                    | C:\Users                                                                                                    |
| TEMP                                                                                                    | C:\Usersimil:AppData\Local\Temp                                                                                                    |
|                                                                                                    |                                                                                                    |
|                                                                                                    | New Edit Delet                                                                                                    |
| ystem variables                                                                                                    | New Edit Delet                                                                                                    |
| ystem variables<br>Variable                                                                                               | New Edit Delet                                                                                                    |
| ystem variables<br>Variable<br>ComSpec                                                                                    | New Edit Delet<br>Value<br>C:\WINDOWS\system32\cmd.exe                                                                                                    |
| ystem variables<br>Variable<br>ComSpec<br>DriverData                                                                      | New Edit Delet<br>Value<br>C:\WINDOW5\system32\cmd.exe<br>C:\Windows\System32\DriverData                                                                                                    |
| ystem variables<br>Variable<br>ComSpec<br>DriverData<br>FP_NO_HOST_CHECK                                                  | New     Edit     Delet       Value     C:\WINDOWS\system32\cmd.exe       C:\Windows\System32\Drivers\DriverData       NO                                                                                                    |
| ystem variables<br>Variable<br>ComSpec<br>DriverData<br>FP_NO_HOST_CHECK<br>NUMBER_OF_PROCESSORS                          | New     Edit     Delet       Value       C:\WINDOWS\system32\cmd.exe       C:\Windows\System32\Drivers\DriverData       NO       4                                                                                                    |
| vstem variables<br>Variable<br>ComSpec<br>DriverData<br>FP_NO_HOST_CHECK<br>NUMBER_OF_PROCESSORS<br>OS                    | New     Edit     Delet       Value       C:\WINDOWS\system32\cmd.exe       C:\Windows\System32\Drivers\DriverData       NO       4       Windows_NT                                                                                                    |
| vstem variables<br>Variable<br>ComSpec<br>DriverData<br>FP_NO_HOST_CHECK<br>NUMBER_OF_PROCESSORS<br>OS<br>Path            | New     Edit     Delet       Value     C:\WINDOWS\system32\cmd.exe       C:\Windows\System32\Drivers\DriverData       NO       4       Windows_NT       C:\Program Files (x86)\Com.                                                                                               |
| vstem variables<br>Variable<br>ComSpec<br>DriverData<br>FP_NO_HOST_CHECK<br>NUMBER_OF_PROCESSORS<br>OS<br>Path<br>PATHEXT | New     Edit     Delet       Value     C:\WINDOWS\system32\cmd.exe       C:\Windows\System32\Drivers\DriverData       NO       4       Windows_NT       C:\ProgramData\Oracle\Java\javapath;C:\Program Files (x86)\Com.       .COM.EXE:.BATCMDVBS:.VBE:.JS:.JSE.WSF:.WSH:.MSC     |
| vstem variables<br>Variable<br>ComSpec<br>DriverData<br>FP_NO_HOST_CHECK<br>NUMBER_OF_PROCESSORS<br>OS<br>Path<br>PATHEXT | New     Edit     Delet       Value       C:\WINDOWS\system32\cmd.exe       C:\Windows\System32\Drivers\DriverData       NO       4       Windows_NT       C:\ProgramData\Oracle\Java\javapath;C:\Program Files (x86)\Com.       .COM.EXE:.BAT:.CMD.VBS:.VBE:.JS.JSE.WSF:.WSFH.MSC |
| vstem variables<br>Variable<br>ComSpec<br>DriverData<br>FP_NO_HOST_CHECK<br>NUMBER_OF_PROCESSORS<br>OS<br>Path<br>PATHEXT | New     Edit     Delet       Value     C:\WINDOWS\system32\cmd.exe       C:\Windows\System32\Drivers\DriverData       NO       4       Windows_NT       C:\ProgramData\Oracle\Java\javapath;C:\Program Files (x86)\Com.       .COM.EXE:.BATCMD.VBS.VBE.JS.JSE.WSF.WSH.MSC         |

| ariable name: SAP_QNA                                                                                  |                                                                                                    |        |
|----------------------------------------------------------------------------------------------------|----------------------------------------------------------------------------------------------------|--------|
| Variable value: /M/qna.ea                                                                              | asi.utoronto.ca/S/3615/G/public SNC_PARTNERNAME="p:CN=qna.easi                                                                                                    | utoror |
| Browse Directory Br                                                                                    | rowse File OK                                                                                                    | Can    |
|                                                                                                    |                                                                                                    |        |
|                                                                                                    | New Edit Di                                                                                                    | elete  |
| Variable                                                                                               | Value                                                                                                    |        |
| Variable<br>ComSpec<br>DriverData                                                                      | Value<br>C:\WINDOWS\system32\cmd.exe<br>C:\Windows\System32\Drivers\DriverData                                                                                                    | Î      |
| Variable<br>ComSpec<br>DriverData<br>FP_NO_HOST_CHECK<br>NUMBER_OF_PROCESSOR                           | Value<br>C:\WINDOWS\system32\cmd.exe<br>C:\Windows\System32\Drivers\DriverData<br>NO<br>S 4                                                                                                    | Î      |
| Variable<br>ComSpec<br>DriverData<br>FP_NO_HOST_CHECK<br>NUMBER_OF_PROCESSOR<br>OS<br>Path             | Value<br>C:\WINDOWS\system32\cmd.exe<br>C:\Windows\System32\Drivers\DriverData<br>NO<br>S 4<br>Windows_NT<br>C:\ProgramData\Oracle\Java\javapath;C:\Program Files (x86)\Co                                                                   | m      |
| Variable<br>ComSpec<br>DriverData<br>FP_NO_HOST_CHECK<br>NUMBER_OF_PROCESSORS<br>OS<br>Path<br>PATHEXT | Value<br>C:\WINDOWS\system32\cmd.exe<br>C:\Windows\System32\Drivers\DriverData<br>NO<br>S 4<br>Windows_NT<br>C:\ProgramData\Oracle\Java\javapath;C:\Program Files (x86)\Co<br>.COM.EXEBAT:.CMD.VBS:.VBE:JS:JSE.WSF:.WSH:.MSC                 | m 🗸    |
| Variable<br>ComSpec<br>DriverData<br>FP_NO_HOST_CHECK<br>NUMBER_OF_PROCESSOR<br>OS<br>Path<br>PATHEXT  | Value<br>C:\WINDOWS\system32\cmd.exe<br>C:\Windows\System32\Drivers\DriverData<br>NO<br>S 4<br>Windows_NT<br>C:\ProgramData\Oracle\Java\javapath;C:\Program Files (x86)\Co<br>.COM.EXE:.BAT:.CMDVBS.VBE:.JS:JSE.WSF:.WSH:.MSC<br>New Edit Dr | m      |

|                                 | Environment Variables                | ×                                                                                                    |
|---------------------------------|--------------------------------------|----------------------------------------------------------------------------------------------------|
|                                 | User variables for minimum           |                                                                                                    |
|                                 | Variable                             | Value                                                                                                    |
|                                 | OneDrive                             | C:\Users\users\userbox                                                                                                    |
|                                 | Path                                 | C:\Users\\u00eduallAppData\Local\Microsoft\WindowsApps;                                                                                                    |
|                                 | SAP_QNA                              | /M/qna.easi.utoronto.ca/S/3615/G/public SNC_PARTNERNAME="p:                                                                                                    |
|                                 | TEMP                                 | C:\Users\\users\\users\users\users\\users\\users\\users\\users\\users\users\use |
|                                 | TMP                                  | C:\Users\AppData\Local\Temp                                                                                                    |
|                                 |                                      | New Edit Delete                                                                                                    |
|                                 |                                      |                                                                                                    |
|                                 | System variables                     |                                                                                                    |
|                                 | Variable                             | Value                                                                                                    |
|                                 | ComSpec                              | C:\WINDOWS\system32\cmd.exe                                                                                                    |
|                                 | DriverData                           | C:\Windows\System32\Drivers\DriverData                                                                                                    |
|                                 | FP_NO_HOST_CHECK                     | NO                                                                                                    |
|                                 | NUMBER_OF_PROCESSORS                 | 4                                                                                                    |
|                                 | OS                                   | Windows_NT                                                                                                    |
|                                 | Path                                 | C:\ProgramData\Oracle\Java)avapath;C:\Program Files (x86)\Com                                                                                                    |
|                                 | PAIMEAT                              | CONTEAE.BATICMD.VBS.VBE.JS.JSE.WSP.WSP.MSC                                                                                                    |
|                                 |                                      | New Edit Delete                                                                                                    |
|                                 |                                      |                                                                                                    |
|                                 |                                      | OK Cancel                                                                                                    |
|                                 | Repeat step                          | os for ALL SAP System variables in scope (see below)                                                                                                    |
| ist of Environment              | When read                            | y, click OK                                                                                                    |
| ist of Environment<br>/ariables | When read Variable                   | y, click OK                                                                                                    |
| ist of Environment<br>′ariables | • When read<br>Variable<br>Name Var: | y, click OK<br>iable Value                                                                                                    |

| SAP_AMS | <pre>/M/ams.easi.utoronto.ca/S/3606/G/public<br/>SNC_PARTNERNAME="p:CN=ams.easi.utoronto.ca,<br/>OU=Unified Communications, OU=EASI,<br/>O=Governing Council of the University of<br/>Toronto, ST=255 Huron St., L=Toronto,<br/>SP=Ontario, postalCode=M5S 3J1, C=CA"<br/>SNC_QOP=8 /SUPPORTBIT_ON=NEED_STDDYNPRO</pre> |
|---------|----------------------------------------------------------------------------------------------------|
| SAP_LRN | <pre>/M/lrn.easi.utoronto.ca/S/3612/G/public<br/>SNC_PARTNERNAME="p:CN=lrn.easi.utoronto.ca,<br/>OU=Unified Communications, OU=EASI,<br/>O=Governing Council of the University of<br/>Toronto, ST=255 Huron St., L=Toronto,<br/>SP=Ontario, postalCode=M5S 3J1, C=CA"<br/>SNC_QOP=8 /SUPPORTBIT_ON=NEED_STDDYNPRO</pre> |
| SAP_PBW | /M/pbw.easi.utoronto.ca/S/3609/G/public<br>SNC_PARTNERNAME="p:CN=pbw.easi.utoronto.ca,<br>OU=Unified Communications, OU=EASI,<br>O=Governing Council of the University of<br>Toronto, ST=255 Huron St., L=Toronto,<br>SP=Ontario, postalCode=M5S 3J1, C=CA"<br>SNC_QOP=8 /SUPPORTBIT_ON=NEED_STDDYNPRO                  |
| SAP_RPT | <pre>/M/rpt.easi.utoronto.ca/S/3611/G/public<br/>SNC_PARTNERNAME="p:CN=rpt.easi.utoronto.ca,<br/>OU=Unified Communications, OU=EASI,<br/>O=Governing Council of the University of<br/>Toronto, ST=255 Huron St., L=Toronto,<br/>SP=Ontario, postalCode=M5S 3J1, C=CA"<br/>SNC_QOP=8 /SUPPORTBIT_ON=NEED_STDDYNPRO</pre> |
| SAP_SRP | <pre>/M/srp.easi.utoronto.ca/S/3643/G/public<br/>SNC_PARTNERNAME="p:CN=srp.easi.utoronto.ca,<br/>OU=Unified Communications, OU=EASI,<br/>O=Governing Council of the University of<br/>Toronto, ST=255 Huron St., L=Toronto,<br/>SP=Ontario, postalCode=M5S 3J1, C=CA"<br/>SNC_OOP=8 /SUPPORTBIT_ON=NEED_STDDYNPRO</pre> |

| SAP_SRQ    | /M/srq.easi.utoronto.ca/S/3644/G/public<br>SNC_PARTNERNAME="p:CN=srq.easi.utoronto.ca,<br>OU=Unified Communications, OU=EASI,<br>O=Governing Council of the University of<br>Toronto, ST=255 Huron St., L=Toronto,<br>SP=Ontario, postalCode=M5S 3J1, C=CA"<br>SNC_QOP=8 /SUPPORTBIT_ON=NEED_STDDYNPRO                  |
|------------|----------------------------------------------------------------------------------------------------|
| SAP_SRR    | <pre>/M/srr.easi.utoronto.ca/S/3642/G/public<br/>SNC_PARTNERNAME="p:CN=srr.easi.utoronto.ca,<br/>OU=Unified Communications, OU=EASI,<br/>O=Governing Council of the University of<br/>Toronto, ST=255 Huron St., L=Toronto,<br/>SP=Ontario, postalCode=M5S 3J1, C=CA"<br/>SNC_QOP=8 /SUPPORTBIT_ON=NEED_STDDYNPRO</pre> |
| SAP_SRS    | <pre>/M/srs.easi.utoronto.ca/S/3639/G/public<br/>SNC_PARTNERNAME="p:CN=srs.easi.utoronto.ca,<br/>OU=Unified Communications, OU=EASI,<br/>O=Governing Council of the University of<br/>Toronto, ST=255 Huron St., L=Toronto,<br/>SP=Ontario, postalCode=M5S 3J1, C=CA"<br/>SNC_QOP=8 /SUPPORTBIT_ON=NEED_STDDYNPRO</pre> |
| SAP_TNG    | <pre>/M/tng.easi.utoronto.ca/S/3610/G/public<br/>SNC_PARTNERNAME="p:CN=tng.easi.utoronto.ca,<br/>OU=Unified Communications, OU=EASI,<br/>O=Governing Council of the University of<br/>Toronto, ST=255 Huron St., L=Toronto,<br/>SP=Ontario, postalCode=M5S 3J1, C=CA"<br/>SNC_QOP=8 /SUPPORTBIT_ON=NEED_STDDYNPRO</pre> |
| SAP_AMS_HA | /M/ams.easi.utoronto.ca/S/3606/G/public<br>SNC_PARTNERNAME="p:CN=ams.easi.utoronto.ca,<br>OU=EASI, O=Governing Council of the<br>University of Toronto, ST=255 Huron St.,<br>L=Toronto, SP=Ontario, postalCode=M5S 3J1,<br>C=CA" SNC QOP=8                                                                              |

| S                                                                              | AP_QS1_HANA<br>OU=EA<br>Unive<br>L=Tor<br>C=CA"<br>/SUPP          | <pre>1.easi.utoronto.ca/S/3601/G/public<br/>ARTNERNAME="p:CN=qs1.easi.utoronto.ca,<br/>SI, O=Governing Council of the<br/>rsity of Toronto, ST=255 Huron St.,<br/>onto, SP=Ontario, postalCode=M5S 3J1,<br/>SNC_QOP=8<br/>ORTBIT_ON=NEED_STDDYNPRO</pre>     |
|--------------------------------------------------------------------------------|-------------------------------------------------------------------|----------------------------------------------------------------------------------------------------|
| <mark>-</mark>                                                                 | AP_QS1_ECC<br>OU=EA<br>Unive<br>L=Tor<br>C=CA"<br>/SUPP           | <pre>1-ecc.easi.utoronto.ca/S/3601/G/public<br/>ARTNERNAME="p:CN=qs1.easi.utoronto.ca,<br/>SI, O=Governing Council of the<br/>rsity of Toronto, ST=255 Huron St.,<br/>onto, SP=Ontario, postalCode=M5S 3J1,<br/>SNC_QOP=8<br/>ORTBIT_ON=NEED_STDDYNPRO</pre> |
| e<br>                                                                          | /M/qt<br>AP_QT1_HANA<br>OU=EA<br>Unive<br>L=Tor<br>C=CA"<br>/SUPP | 1.easi.utoronto.ca/S/3601/G/public<br>ARTNERNAME="p:CN=qt1.easi.utoronto.ca,<br>SI, O=Governing Council of the<br>rsity of Toronto, ST=255 Huron St.,<br>onto, SP=Ontario, postalCode=M5S 3J1,<br>SNC_QOP=8<br>ORTBIT_ON=NEED_STDDYNPRO                      |
| reate a new Shortcut 1<br>or the user (for<br>xample on the User's<br>pesktop) | Right-click on the I<br>View<br>Sort by<br>Refresh<br>Paste       | Desktop and Select New > Shortcut                                                                                                    |
|                                                                                | Paste shortcut<br>Undo Rename                                     | Ctrl+Z                                                                                                    |

|         |                                                                                                    |                | ×       |
|---------|----------------------------------------------------------------------------------------------------|----------------|---------|
| ÷       | Z Create Shortcut                                                                                                    |                |         |
|         | What item would you like to create a shortcut for?                                                                                                    |                |         |
|         | This wizard helps you to create shortcuts to local or network programs, files, folders, co<br>Internet addresses.                                                                                                  | omputers, or   |         |
|         | Type the location of the item:                                                                                                    |                |         |
|         | "C:\Program Files (x86)\SAP\FrontEnd\SAPgui\SAPgui.exe" Brow                                                                                                    | wse            |         |
|         | Click Next to continue.                                                                                                    |                |         |
|         |                                                                                                    |                |         |
|         |                                                                                                    |                |         |
|         |                                                                                                    |                |         |
|         |                                                                                                    |                |         |
|         | Ne                                                                                                    | ot Cano        |         |
| 3.<br>E | Pick a meaningful name for the shortcut (like QNA Cloud) an                                                                                                    | nd click Finis | el<br>h |
| ÷       | Pick a meaningful name for the shortcut (like QNA Cloud) an<br>Create Shortcut<br>What would you like to name the shortcut?<br>Type a name for this shortcut:<br>QNA Cloud                                         | nd click Finis | el<br>h |
| 3.<br>← | Pick a meaningful name for the shortcut (like QNA Cloud) an<br>Create Shortcut<br>What would you like to name the shortcut?<br>Type a name for this shortcut:<br>QNA Cloud<br>Click Finish to create the shortcut. | nd click Finis | el<br>h |
| . ←     | Pick a meaningful name for the shortcut (like QNA Cloud) an<br>Create Shortcut<br>What would you like to name the shortcut?<br>Type a name for this shortcut:<br>QNA Cloud<br>Click Finish to create the shortcut. | nd click Finis | el<br>h |
| . ←     | Pick a meaningful name for the shortcut (like QNA Cloud) an<br>Create Shortcut<br>What would you like to name the shortcut?<br>Type a name for this shortcut:<br>QNA Cloud<br>Click Finish to create the shortcut. | nd click Finis | el<br>h |
| €       | Pick a meaningful name for the shortcut (like QNA Cloud) an<br>Create Shortcut<br>What would you like to name the shortcut?<br>Type a name for this shortcut:<br>QNA Cloud<br>Click Finish to create the shortcut. | nd click Finis | el<br>h |
| €       | Pick a meaningful name for the shortcut (like QNA Cloud) an<br>Create Shortcut<br>What would you like to name the shortcut?<br>Type a name for this shortcut:<br>QNA Cloud<br>Click Finish to create the shortcut. | nd click Finis | el<br>h |
| \$.     | Pick a meaningful name for the shortcut (like QNA Cloud) an<br>Create Shortcut<br>What would you like to name the shortcut?<br>Type a name for this shortcut:<br>QNA Cloud<br>Click Finish to create the shortcut. | nd click Finis | el<br>h |

|    | Open                       |   |
|----|----------------------------|---|
| 26 | Open file location         |   |
|    | Run as administrator       |   |
|    | Troubleshoot compatibility |   |
|    | Pin to Start               |   |
|    | 7-Zip                      | ) |
|    | CRC SHA                    | ) |
|    | Scan with Windows Defender |   |
|    | Pin to taskbar             |   |
|    | Restore previous versions  |   |
|    | Send to                    | ) |
|    | Cut                        |   |
|    | Сору                       |   |
|    | Create shortcut            |   |
|    | Delete                     |   |
|    | Rename                     |   |
| 1  | Properties                 |   |

5. Append <space>+ %SAP\_QNA% to the end of the "Target" field

For example:

"C:\Program Files (x86)\SAP\FrontEnd\SAPgui\SAPgui.exe" %SAP\_QNA%

| Security                                                       | Details                                          | Previous Versions   |   |
|----------------------------------------------------------------|--------------------------------------------------|---------------------|---|
| General                                                        | Shortcut                                         | Compatibility       |   |
| Target type:<br>Target location:                               | P_QNA<br>Application<br>SAPgui                   |                     | - |
| Target:                                                        | AP\FrontEnd\SAPgui\S/                            | APgui.exe" %SAP_QNA | 2 |
| Start in:<br>Shortcut key:<br>Run:<br>Comment:<br>Open File Lo | "C:\Program Files (x86)\<br>None<br>Nomal window | SAP\FrontEnd\SAPgui |   |
|                                                                | OK                                               | Cancel Apply        | , |

|                           | <ul> <li>7. When opening the shortcut, the SAP GUI Logon Screen with SNC enabled wappear. Look for the "Lock" at the bottom of the screen.</li> <li>Secure Network Communication is enabled</li> <li>&gt;   QNA (1) 000 ~   Q301AMSQNA01P   INS     =  </li> <li>8. Repeat steps 1-6 in this section for each SAP GUI Shortcut required</li> </ul> | ould |  |  |  |  |  |
|---------------------------|----------------------------------------------------------------------------------------------------|------|--|--|--|--|--|
| SAP GUI Theme<br>Settings | <ul> <li>We are recommending all users default SAPGUI theme to "Blue crystal"</li> <li>1. Click on this icon on your desktop.</li> <li>SAP Logon</li> <li>2. Click on the top left corner (this icon might look different on your machine)</li> </ul>                                                                                              |      |  |  |  |  |  |
|                           | SAP Logon 760 □<br>Variable Logon 1 2 1 1 Workspace View                                                                                                    |      |  |  |  |  |  |
|                           | Connections 🗐 Filter Items                                                                                                    |      |  |  |  |  |  |
|                           | 3. Click on Options in that screen                                                                                                    |      |  |  |  |  |  |

4. In the options, go to Visual Design -> Theme settings, and verify if you are on the Blue Crystal theme. If you are on any other theme, are you able to revert to the blue Crystal theme?

|         |                  | Search     |
|---------|------------------|------------|
| lection |                  |            |
|         | us Crustal Thoma | <u>~</u> ] |
| me:     |                  |            |
|         |                  |            |
|         |                  |            |
|         |                  |            |
|         |                  |            |
|         |                  |            |
|         |                  |            |
|         |                  |            |
|         |                  |            |
|         |                  |            |
|         |                  |            |
|         |                  |            |
|         |                  |            |
|         |                  |            |
|         |                  |            |
|         |                  |            |